## Uppdatering av Firmware Kenwood DNX4150BT

Börja med att titta i Kenwooden vilken version du har på system och bluetooth (tryck på volymknappen/set-up/software) här ser du viken version du har på filerna skriv upp det. Nu är det dags att ladda ner filerna för systemet och bluetooth kolla om de är nyare än din version, avsluta med att trycka på home/startknappen

http://www.kenwood.com/cs/ce/mm/firmware/2015/2015c/eng.html. Ladda ner filerna om de är nya (högre nummer på filerna) Packa upp filerna till ett USB minne **OBS!! filerna måste ligga i "roten" först på minnet, inte i en mapp**. Dags för installation.

Anslut USB-minnet till USB sladden Tryck på home knappen/dra fingret på skärmen från höger till vänster/tryck på standby för att stänga av aktiva program/nu står det standby på skärmen/ tryck på volymknappen/setup/software/(nu ska update inte vara gråmarkerade för då är något med filerna fel) tryck på raden Version "update"/nu tar det tid, den startar om och håller på ett bra tag ca: 15 min. När det står update completed ta ur USB minnet. Kenwooden statar om och Initial SET-UP kommer fram nu måste språket på GPS:en ändras på nytt "Language" tryck set/Advanced/Navigation language select/ stega fram till Svenska/tryck sedan Enter/dra med fingret på det blå strecket/ tryck Finish. Klart med systmuppdate. För att uppdatera firmware för bluetooth tryck på volymknappen/set-up/software/sätt i USB minnet igen, dags för bluetooth update tryck på knappen update nu får du frågan om du vill uppdatera tryck "YES" nu tar det lite tid att uppdatera. När det står "update completed" ta ur usb minnet och stäng av Kenwooden. Starta igen och nu måste man starta systemet igen efter uppdate Tryck på home knappen/tuner nu måste man söka radiostationer på nytt. Kolla även att dina POI är kvar.

Lycka till // Thomas Moser -180